# 信息公示用户操作指南

新疆维吾尔自治区生态环境保护产业协会

公示公告发布

## 1.1 用户注册

1.当用户进入需要登录的页面时,会提醒用户登录并跳转到登录页面 如图:

| 波迎登录用户中心     |  |
|--------------|--|
| disignit     |  |
|              |  |
| **** t 2-C-p |  |
| 108m8) III   |  |
| 68           |  |

2、点击注册按钮进入注册页面,进行注册 如图:

| 从建筑11月7日前                                                                                                    |  |
|----------------------------------------------------------------------------------------------------|--|
| m^s                                                                                                    |  |
| 896                                                                                                    |  |
| in the second second se |  |
| 320                                                                                                    |  |
| 1213                                                                                                    |  |
| m(A#\$1                                                                                                    |  |
| 我已經委并同意 (用户注册协议)                                                                                                    |  |

3 、用户登录可以通过首页和登录页登录

| 4.汪册后,用尸登录账号进入个人中心可友布公示公告 |
|---------------------------|
|---------------------------|

| 入会申请                                                                                                    | iàm:                                     |                                                                          | 能力评价申问      | 请<br>—<br>—                                                                                                 | 技能考核申請    |                                                          | 政策法规文件 | 库<br>7<br>2                                          | 11         | 23 您好~  |         |
|----------------------------------------------------------------------------------------------------|------------------------------------------|--------------------------------------------------------------------------|-------------|----------------------------------------------------------------------------------------------------|-----------|----------------------------------------------------------|--------|------------------------------------------------------|------------|---------|---------|
| <b>下</b> 境信息公示                                                                                                    | <b>一</b><br>行业评选                         | ۇ<br>团体相                                                                 | §<br>示准     | 名录登记                                                                                                    | 8<br>加入:  | ₿<br>長家库                                                 |        | <b>b</b>                                             |            | 退出 用户中心 |         |
| 首页                                                                                                    | 走进协会                                     | 会员中心                                                                     | 资讯中4        | ¢                                                                                                    | 服务中心      | 查询•                                                      | ÞØ     | 党建专栏                                                 |            |         |         |
| <u>ک</u> ر د                                                                                                    | + ./\                                    | ○ 网站首页 / 2                                                               | 2示信息        |                                                                                                    |           |                                                          |        |                                                      |            | 退出登录    | K       |
|                                                                                                    | 11-12-12-12-12-12-12-12-12-12-12-12-12-1 |                                                                          |             |                                                                                                    |           |                                                          |        |                                                      |            |         | and the |
| USER CE                                                                                                    | HILL NIER                                | 軍核状态:                                                                    |             | 分类:                                                                                                    |           | 项目名称:                                                    |        | 建设单位                                                 |            |         | 1       |
| USER CE                                                                                                    |                                          | 章核状态:<br>诱选择                                                             |             | <b>分类:</b><br>请选择                                                                                           |           | 項目名称:<br>请输入                                             |        | 建设单位                                                 |            |         |         |
| USER CE<br>用户信息                                                                                                    | H/L)<br>NTER                             | 筆核状态:<br>(許法)年<br>环评单位:                                                  |             | 分獎:<br>(新选择)<br>开赢单位:                                                                                       |           | 项目名称:<br>请输入<br>细办人:                                     |        | 建设单位                                                 |            |         |         |
| USER CE<br>用户信息<br>会员管理                                                                                                    |                                          | <b>筆核状态:</b><br>前选择<br>环译单位:<br>话记入<br><b>创起公示</b>                       |             | 分獎:<br>诱选择<br>开展单位:<br>资输入                                                                                  |           | 项目名称:<br>请输入<br>经办人:<br>请输入                              |        | 建设单位<br>济输》<br>资资                                    | 清空         |         |         |
| USER CE<br>用户信息<br>会员管理<br>公示信息                                                                                                    |                                          | <b>肇桧状态:</b><br>第选择<br>环译单位:<br>普遍入<br><b>的能公示</b><br>分类                 | ※           | <b>分員:</b><br>-<br>-<br>-<br>-<br>-<br>新造择<br>-<br>-<br>-<br>-<br>-<br>-<br>-<br>-<br>-<br>-<br>-<br>-<br>- | 环绕曲板      | 项目名称:       新治入       盛功人:       新治入       新治入       新治入 | 联系方式   | <b>建设单位</b><br>                                      | 清空         | 操作      |         |
| USER CE<br>用户信息<br>会员管理<br>公示信息<br>団体标准                                                                                                    |                                          | <b>単核状态:</b><br>()<br>()<br>()<br>()<br>()<br>()<br>()<br>()<br>()<br>() | ○           | 9歲:<br>前选择<br>开 <b>展单位:</b><br>资输入                                                                          | ~<br>环译单位 | 项目名称:<br>新追入<br>经办人:<br>新始入<br>经办人                       | 联系方式   | <b>建设单位</b><br>(许语)<br>( <b>许</b> 语)<br>( <b>张</b> 安 | 清空<br>创建时间 | 操作      |         |
| USER CE     USER CE     USER CE     SER CE     SER CE   |                                          | <b>举续状态:</b><br>资选师<br>研缮位:<br>资输入<br>                                   | > )<br>項目名称 | 9號:<br>第选择<br><b>开展单位:</b><br>游输入                                                                           | 环绕中位      | <b>項目名称:</b><br>第第編入<br><b>盛の人:</b><br>第第編入<br>絵か人       | 联系方式   | 建设单位<br>(所始)<br>(元文<br>(状态                           | 清空         | 暖作:     |         |
| USER CE     USER CE     USER CE |                                          | 単株式店:<br>市法师<br>子好学句(:<br>市场入<br>の記念示<br>分类                              | ✓           | 9號:<br>                                                                                                    | 医纤维神经     | <b>双目名称:</b>                                             | 联系方式   | <b>政保学位</b><br>(所知)<br>(現金)<br>(現金)                  | 潮空         | Bitt:   |         |

图 公示公告发布页面

## 1.2 会员登录

1.已线下申请过协会的会员单位,可跳过用户注册过程,使用会员账号登录。用户登录名为:单位名称全称(中文),密码:22222222,登录后请尽快修改登录密码。

注: 一个会员单位仅此一个会员账号,请指定专人妥善保管单位账 号和密码

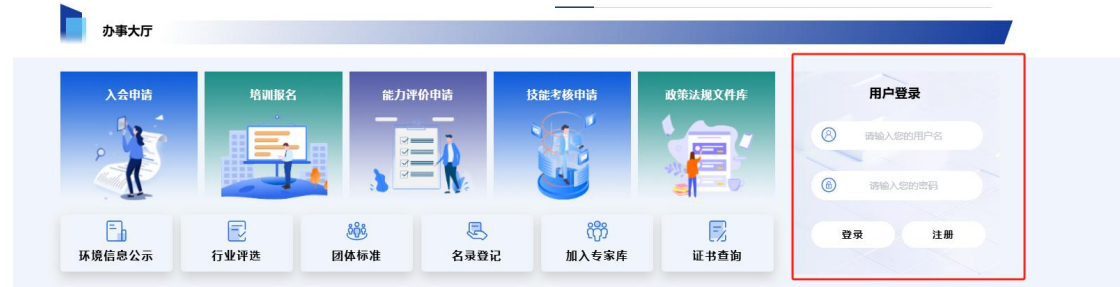

图 会员登录页面

2.会员企业发布公示信息入口

会员登录后,点击会员中心进入会员管理平台,可发布环境信息 公示,申报能力评价、人员培训、技能考核、名录登记、团体标准等 业务。

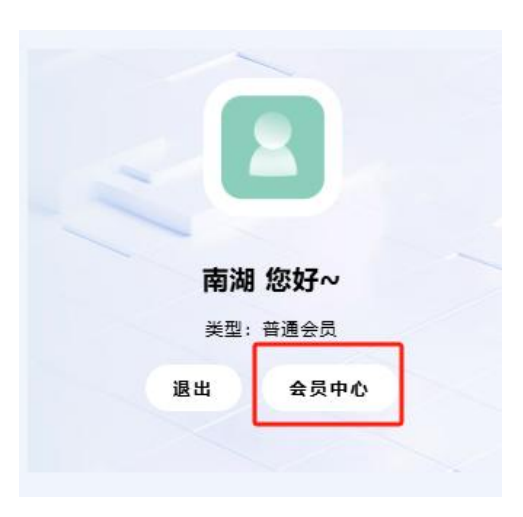

| ▲ 単页     | ■ 新疆生态环境保护产业协会 | 站点管理系统 v2.12.1 | 5         |      |      |     |       |        |       |      | 0 0 0        | ) ① 向 南湖 ~ |
|----------|----------------|----------------|-----------|------|------|-----|-------|--------|-------|------|--------------|------------|
| 口 文章管理 く | 公示列表 站点公示的增删改查 |                |           |      |      |     |       |        |       |      |              | 首页 / 公示列表  |
| 品 服务中心 へ | 审核状态: 请选择      | 分类: 请选         | ≅ √ 項目名称: | : 0  |      | 用户: | 请输入   |        | 建设单位: | 调输入  |              |            |
| 环境公示发布   | 环评单位: 请输入      | 开票单位:          | 请输入       | 经办人: | 话输入  |     | 发布时间: | 日 开始日期 | 至     | 结束日期 | <u>投來</u> 清空 |            |
| 能力评价     | 的鍵公示导出         |                |           |      |      |     |       |        |       |      |              |            |
| 技能考核     | 分类             | 标题             | 项目名称      | 用户   | 环评单位 |     | 经办人   |        | 联系方式  | 状态   | 创建时间         | 操作         |
| 行业评比     |                |                |           |      |      |     |       |        |       |      |              |            |
| 名录登记     |                |                |           |      |      |     |       |        |       |      |              |            |
| 团体标准     |                |                |           |      |      |     |       |        |       |      |              |            |

#### 图 管理平台公示发布页面

## 1.3 公示公告发布

进入个人中心或会员中心后,点击【创建公示】对公示公告进行新增。

| 資选手 3 ~            ·            ·            ·            ·            ·            ·            ·            ·            ·            ·            ·            ·            ·            ·            ·            ·            ·            ·            ·            ·            ·            ·            ·            ·            ·            ·            ·            ·            ·            ·            ·            ·            ·            ·            ·            ·            ·            ·            ·            ·            ·            ·            ·            ·            ·            ·            ·            ·            ·            · |
|----------------------------------------------------------------------------------------------------|
| <ul> <li>              語論入标題</li></ul>                                                                                                    |
| 題<br>                                                                                                    |
| I空 · · · · · · · · · · · · · · · · · · ·                                                                                                    |
|                                                                                                    |
| ら (ご) B I U S 系統字体 v 16px v 段落 v 三 三 三 三                                                                                                    |
|                                                                                                    |
| √ 11 € (> 批量上传                                                                                                    |

| 公示内容 公示 | 基本信息 公示附件 |  |
|---------|-----------|--|
| * 项目名称  | 请输入项目名称   |  |
| * 建设单位  | 请输入建设单位   |  |
| * 环评单位  | 请输入环评单位   |  |
| * 开票单位  | 请输入开票单位   |  |
| * 经办人   | 请输入经办人    |  |
| * 联系方式  | 请输入联系方式   |  |
| * email | 请输入email  |  |

| 公示内容 | 公示其本信自 | 公示附件 |  |  |  |
|------|--------|------|--|--|--|
|      |        |      |  |  |  |
| 附件   |        | 5上传  |  |  |  |

#### 步骤详解:

【1】输入项目公示标题;

【2】输入项目公示信息(字体:宋体;字号:16号);

【3】选择公示栏目:环评公示/验收公示;

【4】此栏信息为必填项,信息须准确真实,邮箱可接收电子发票(此 内容只有协会管理员可见);

【5】添加公示项目的附件,报告书、公参说明等,一次公示可不上 传附件;

【6】添加审核资料(必填项):委托函和公示信息建设单位盖章扫 描件、付款凭证和开票信息。资料不全则审核不通过。(审核材料模 板请加下方 QQ 群)

输入全部信息后,文章栏目选择环评公示/验收公示,点击【确 认提交】按钮直接保存并发布公示公告,协会管理员审核通过后方可 在网站前台查看。

### 1.4 联系方式

如在公示中遇到问题,可联系协会管理员或加入公示 QQ 群进行咨询。 联系人: 侯丹 陈佳欣 联系电话: 0991-4165461

QQ群: 822085571